## STEP INTO THE SPOTLIGHT

GET KNOWN, ATTRACT CLIENTS Academy

How to do a Facebook Live from your Phone

## Legal Notices Disclaimer:

While all attempts have been made to verify information provided in this program, the author does not assume any responsibility for errors, omissions or contrary interpretation of the subject matter herein.

This publication is not intended for use as a legal source or accounting advice. The au-thor wants to stress that the information contained herein may be subject to varying state and/or federal laws or regulations. All uses of this information are advised to retain com-petent counsel to determine what state and/or federal laws or regulations may apply to the user's particular situation, products and business.

The purchase or reader of this program publication assumes responsibility for the use of these materials and information. Adherence to all applicable laws and regulations, in-cluding federal and state and local governing professional licensing, business practices, advertising and all other aspects of doing business in Australia or any other jurisdiction is the sole responsibility of the purchaser or reader.

The author assumes no responsibility or liability whatsoever on the behalf of any purchaser or reader of these materials.

The purchaser or reader takes full responsibility for the results obtained from this program publication.

Copyright Notice

Copyright 2022– Vanessa Talbot. All rights reserved.

No part of this program may be reproduced or transmitted in any form or by any means, mechanical or electronic, including photocopying and recording without permission in writing from the author.

For further information contact: Vanessa Talbot Radiance for Coaches and Change Makers Email: Vanessa@vanessatalbot.com

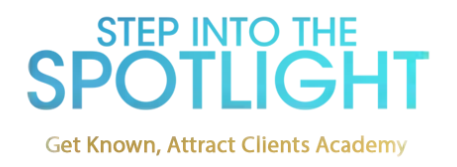

## Agreements for This Program

The Step Into The Spotlight personal coaching/ home study program is an intensive training. It's expected that you, the participant, will:

- Be committed to achieving the results and goals that you have set yourself on registering for this training
- Participate to the fullest of your abilities
- Respond to feedback actively and with a desire to improve
- Attend all the training/coaching calls and be on time
- Respect the copyright of the materials you will be provided with
- Act on the information you learn
- Take responsibility for checking the accuracy of all content as it applies to your personal situation
- Pay for the training in full or monthly installments to the full value of the training and the materials provided. To honour your obligations regarding payment and participation.
- To use the systems with integrity and the intent of making a difference for your clients and the world
- To take all reasonable steps towards building your public profile to attract more clients and more sales by implementing what you learn in this program

Results will vary depending on your effort, you willingness to apply the Step Into The Spotlight systems, and your ability to learn the systems.

All reasonable efforts have been made to make the content accurate and useful. No responsibility is taken for mistakes in content though all reasonable efforts will be made to correct mistakes that may be discovered.

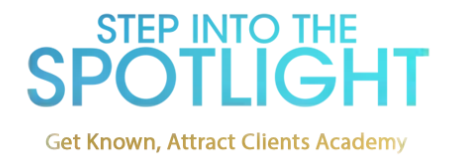

## **Broadcast on Facebook Live**

- 1. To share a live video, log into Facebook from the Android app, iPhone app or iPad app.
- 2. Go to your own Facebook profile and tap the "Go Live" icon.

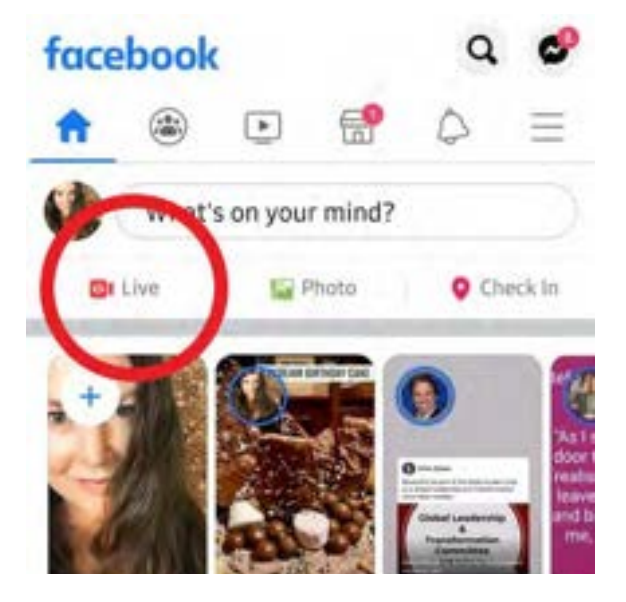

- 3. You will be asked to write a short description of your live video and to specify the audience of the Live Video.
- 4. Once ready, click the Start Live Video button.

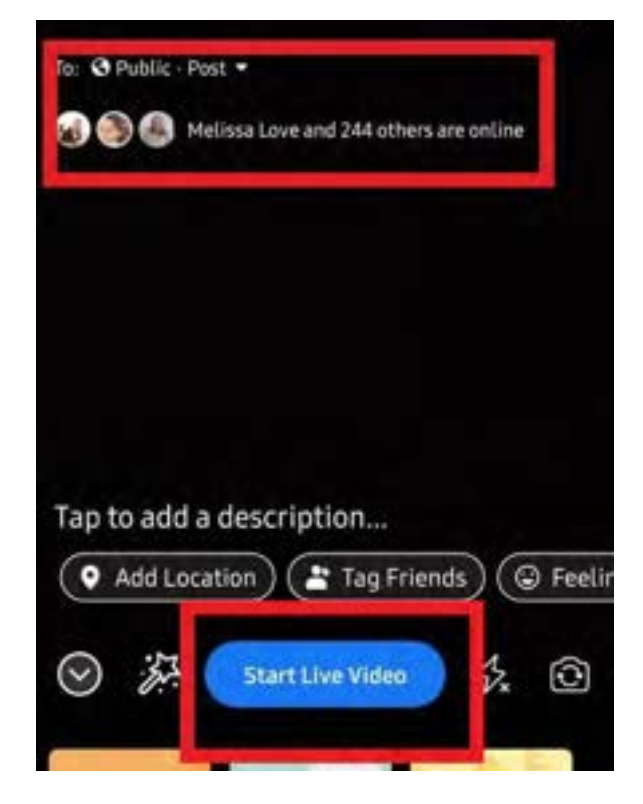

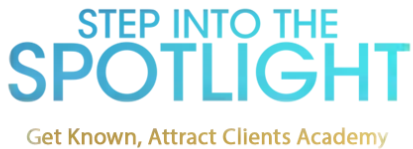

6. The live video will begin in a few seconds. There will be a red icon with the word Live at the top of the video indicating that it is a live video. You can invite people to appear in your live video with you.

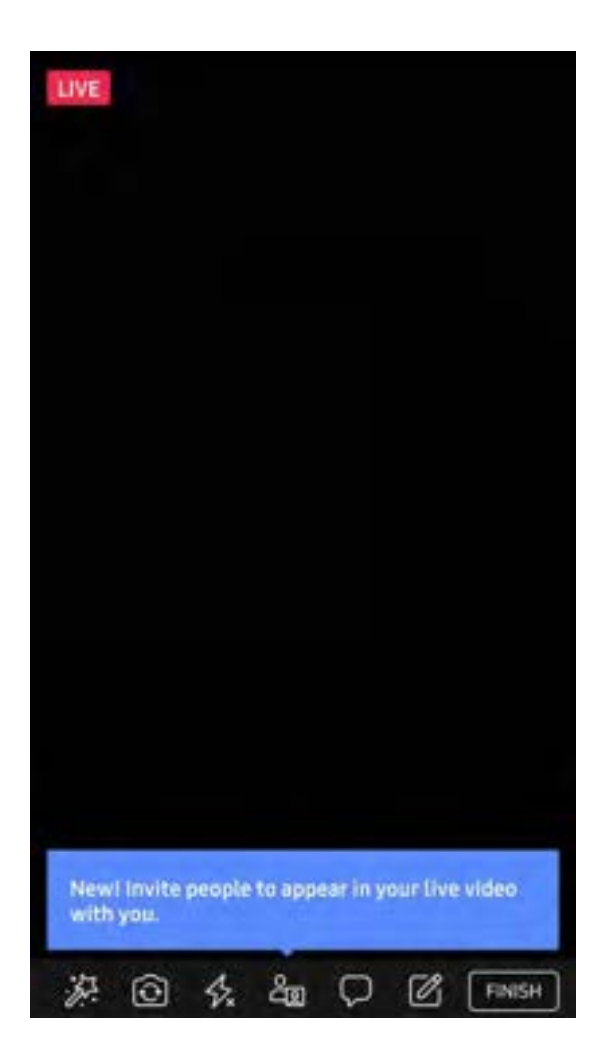

7. Once you are done with your Live video, click Finish on the lower right hand corner of the screen. A message will appear that your live has ended. You will have an option to post it in HD quality, update privacy settings, and download it.

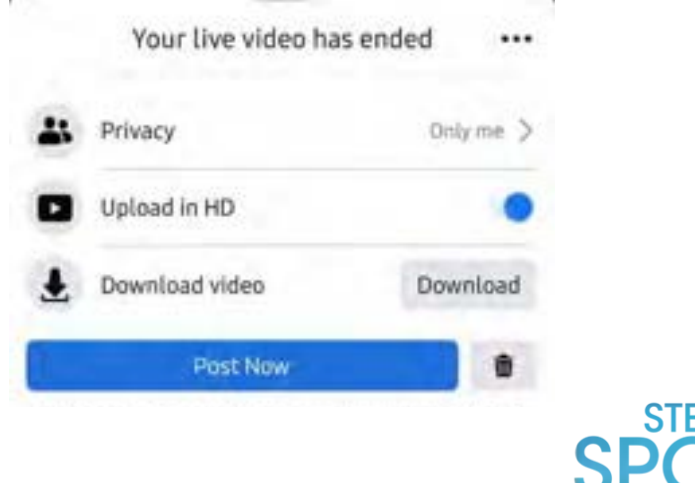

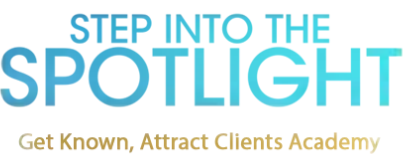